しんきんバンキングアプリにおける機能改善について

提供開始日 2021 年 9 月 21 日(火)予定

- 1. スマートフォン機種変更時のアプリデータ移行機能
  - (1)アプリデータのアップロード機能
    ログインメニューに「機種変更」-「アプリデータ引き継ぎ」メニューを追加し、本メニューから旧端末のアプリデータのアップロードが可能となります。

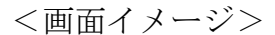

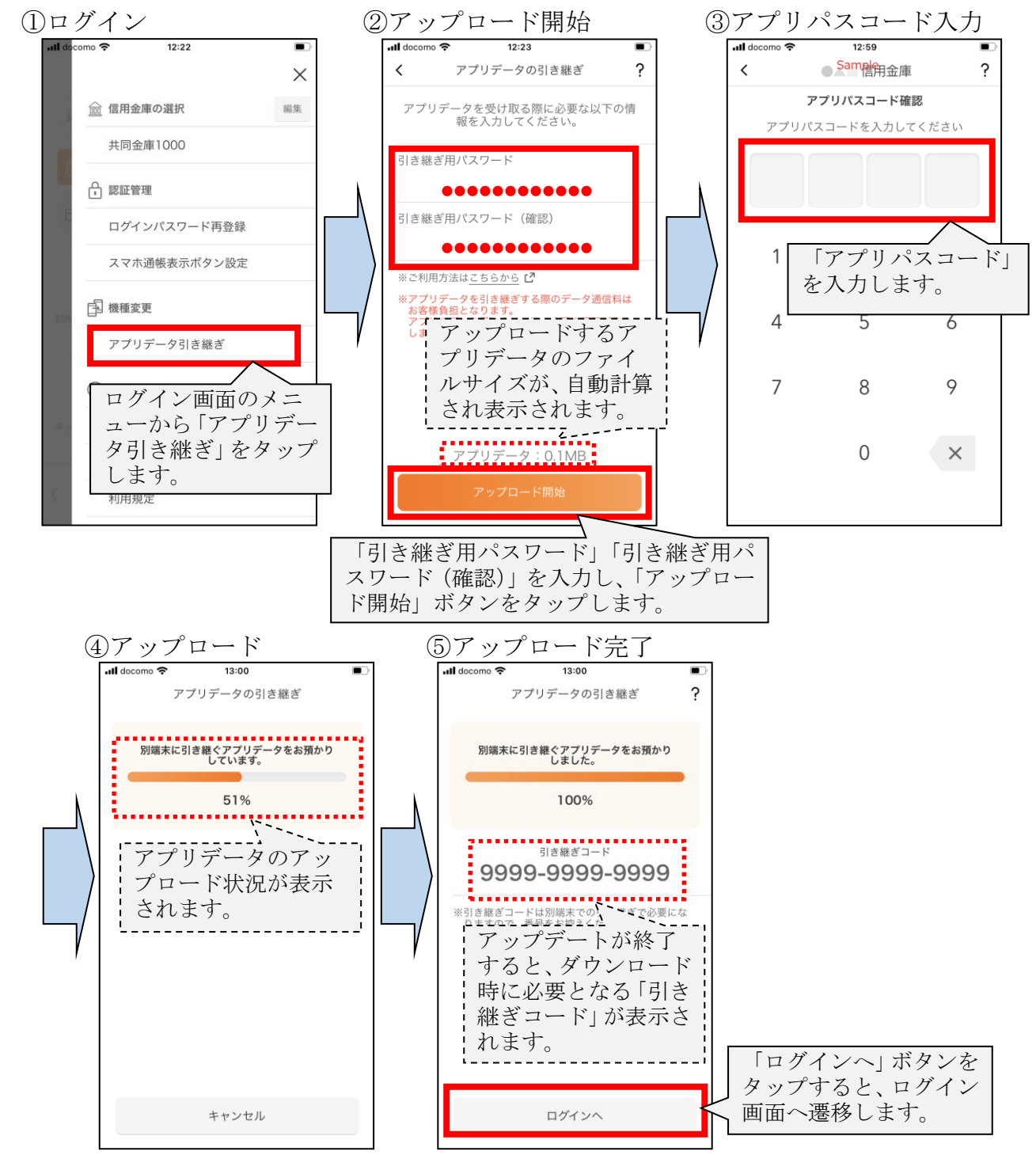

## (2) アプリデータのダウンロード機能

「引き継ぎ完了ボタン をタップすると、ログイ ン画面へ遷移します。

信用金庫選択画面に「機種変更はこちらから」ボタンを追加し、本ボタンにて新 端末へアプリデータのダウンロードが可能となります。

<画面イメージ>

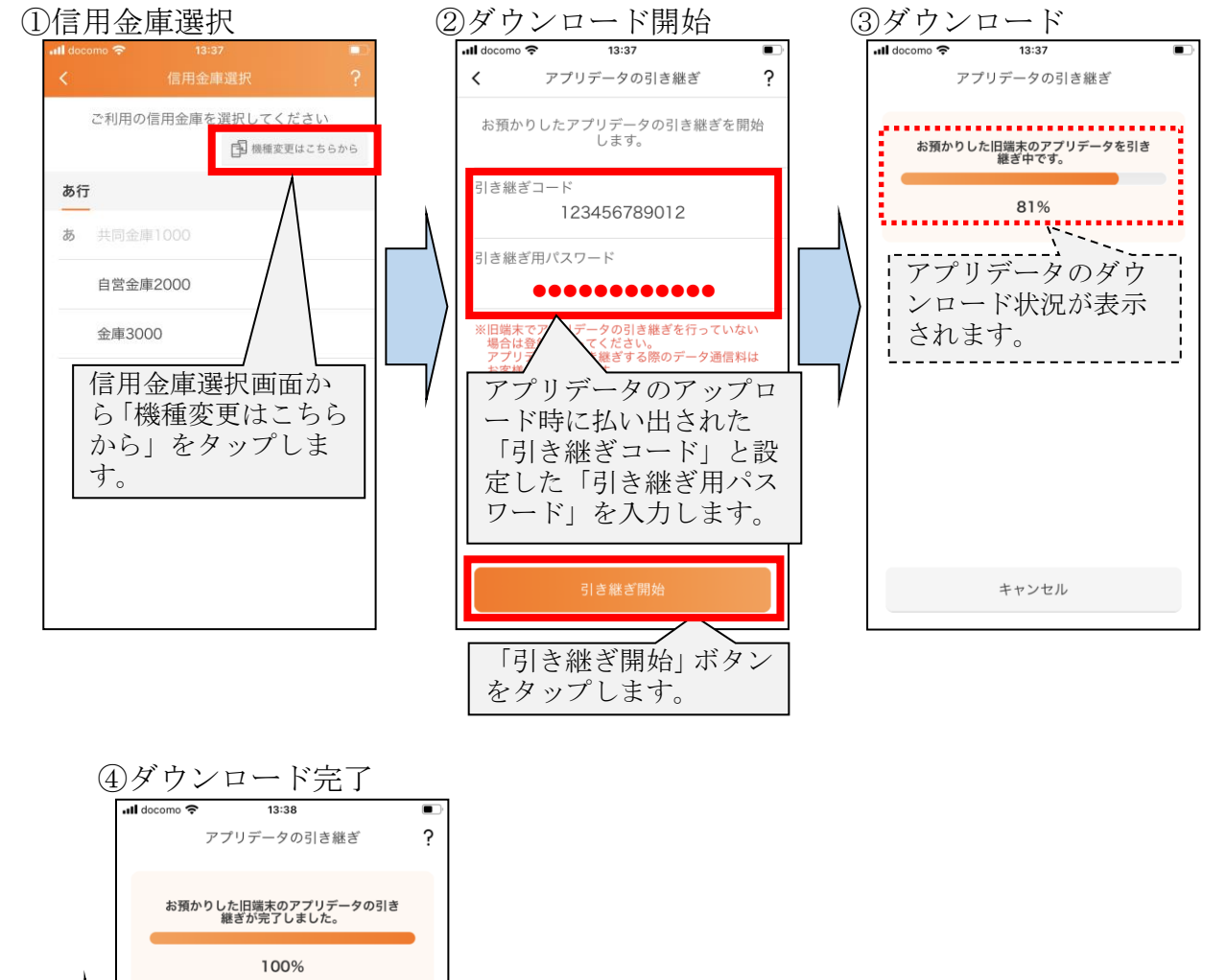

以 上